## **Comment ouvrir l'explorateur.**

| Esc F1 F2 F3 F4 F5      | 5 F6 F7 F8 F9 F10<br>☞/✑ F8 F9 F10 | D F11 F12<br>Scr Lk Sys Rq Pause Break                           |
|-------------------------|------------------------------------|------------------------------------------------------------------|
| ~ ! @ # \$<br>` 1 2 3 4 | % ^ & * (<br>5 6 7 8 9             | $\begin{pmatrix} 2 \\ 0 \\ - \\ \end{pmatrix} = - = - Backspace$ |
| Tab 🖛 Q W E F           |                                    | O P { }   6 • Enter                                              |
| Caps Lock A S D         | F G H J K                          | L ; ; Enter                                                      |
| ∲ Shift Z X C           | V B N M                            | < > ?                                                            |
| Ctrl Fn 🚑 Alt           |                                    | Alt 📴 Ctrl PgUp                                                  |

## 1) En utilisant les raccourcis du clavier : Appuyez simultanément sur les touches "Windows" et "E".

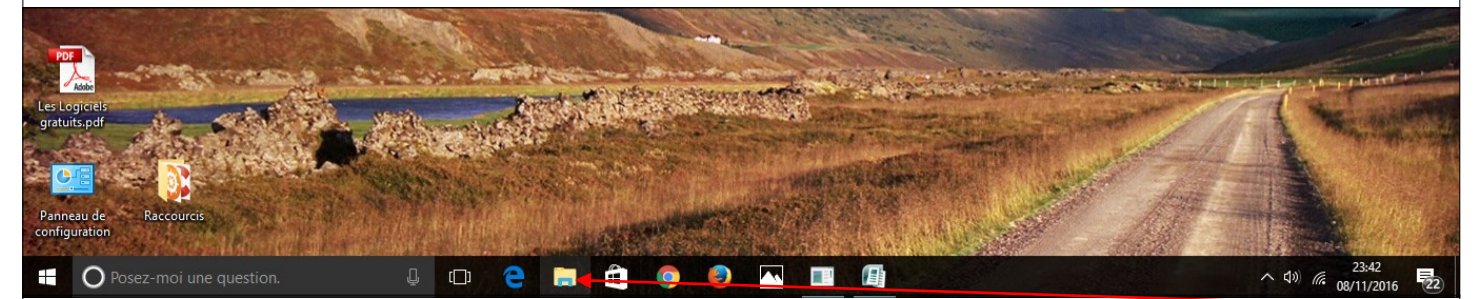

2) Une autre manière d'ouvrir l'explorateur consiste à faire un clic gauche sur l'icône

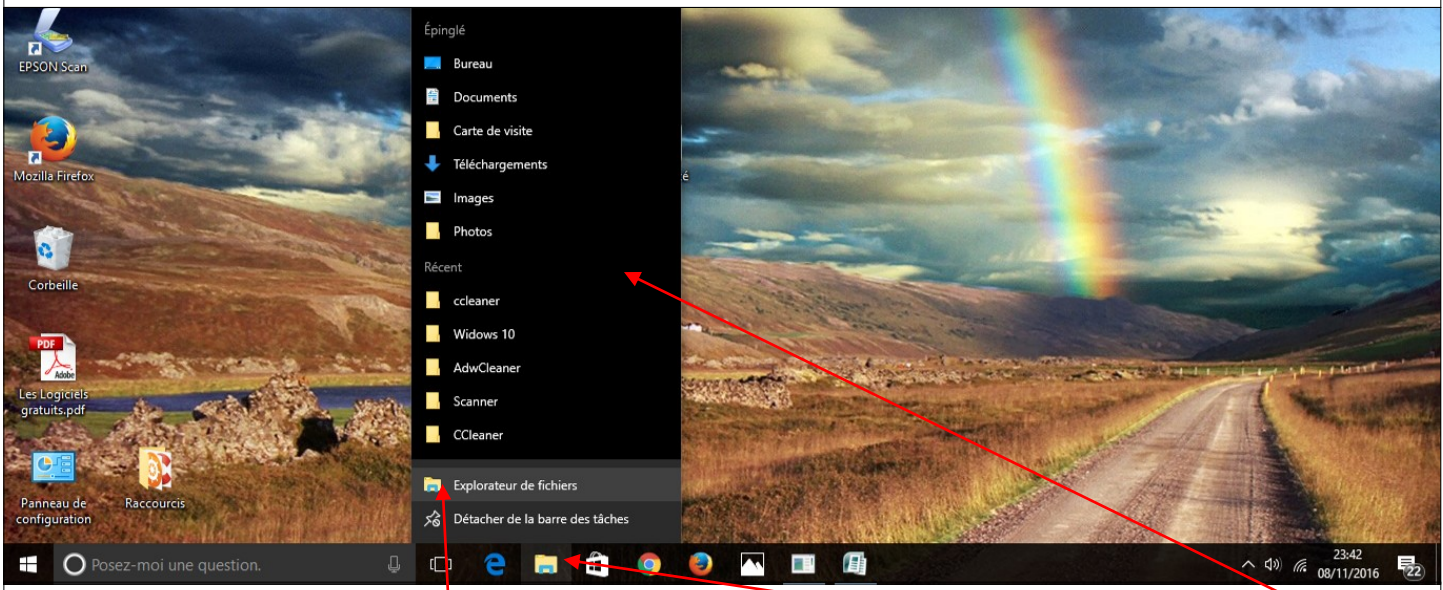

3) Vous pouvez également faire un clic droit sur l'icône puis dans le menu qui s'affiche sur "Explorateur de Fichiers". (Cela peut permettre d'ouvrir deux fenêtres à la fois...)

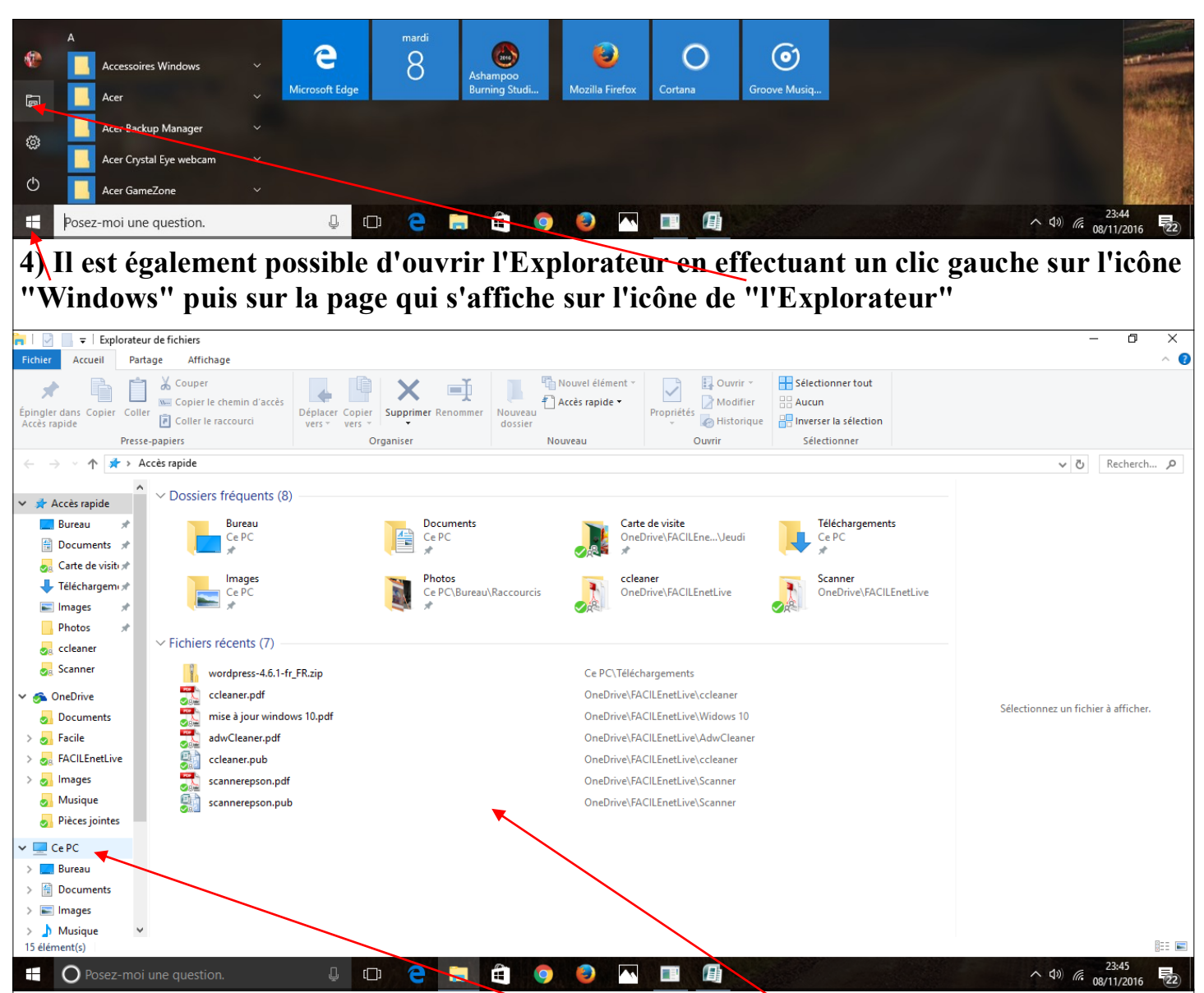

5) Lorsque l'explorateur est ouvert la page ci-dessus s'affiche. Pour commencer une recherche vous pouvez faire un clic gauche "Ce PC".

| 🔜   🗹 📑 🔻   Ce PC                                                                                                    |                                                                                                    | - U X                               |
|----------------------------------------------------------------------------------------------------|----------------------------------------------------------------------------------------------------|-------------------------------------|
| Fichier Ordinateur Affichage                                                                                                    |                                                                                                    | ^ <b>(</b> )                        |
| Propriétés Ouvrir Renommer<br>Emplacement Emplacement                                                                                                    | Ouvrir les<br>paramètres defer<br>Système                                                           |                                     |
| ← → ~ ↑ , ce PC >                                                                                                    |                                                                                                    | ✓ ひ Recherch ク                      |
| Bureau     ★       Documents     ★       Documents     ★       Catte de visits #     ↓       Téléchargem #     ↓       Images     ★       Photos     ★       Scanner     ✓       Scanner     ✓       Scanner     ✓       Scanner     ✓       Scanner     ✓       Documents     →       Documents     →       FACILEnetLive     →       Images     ↓       Direcejointes     →       Pièces jointes     ✓       Documents     →       Dimeau     ↓       Documents     →       Dimeau     ↓       Documents     →       Bureau     ↓       Documents     ↓       Documents     ↓       Documents     ↓       Documents     ↓       Documents     ↓       Documents     ↓       Documents     ↓       Documents     ↓       Documents     ↓       Documen | Documents<br>Niéchargements<br>Sauveghtete(Dr.)<br>99,5 Libiese(UN115 Go<br>UND RECEURD DVD RW (E:) | Sélectionnez un fichier à afficher. |

6) La page ci-dessus s'affiche avec les différentes Bibliothèques, les différentes partitions du disque dur, le lecteur de cd ou dvd et éventuellement les périphériques annexes.

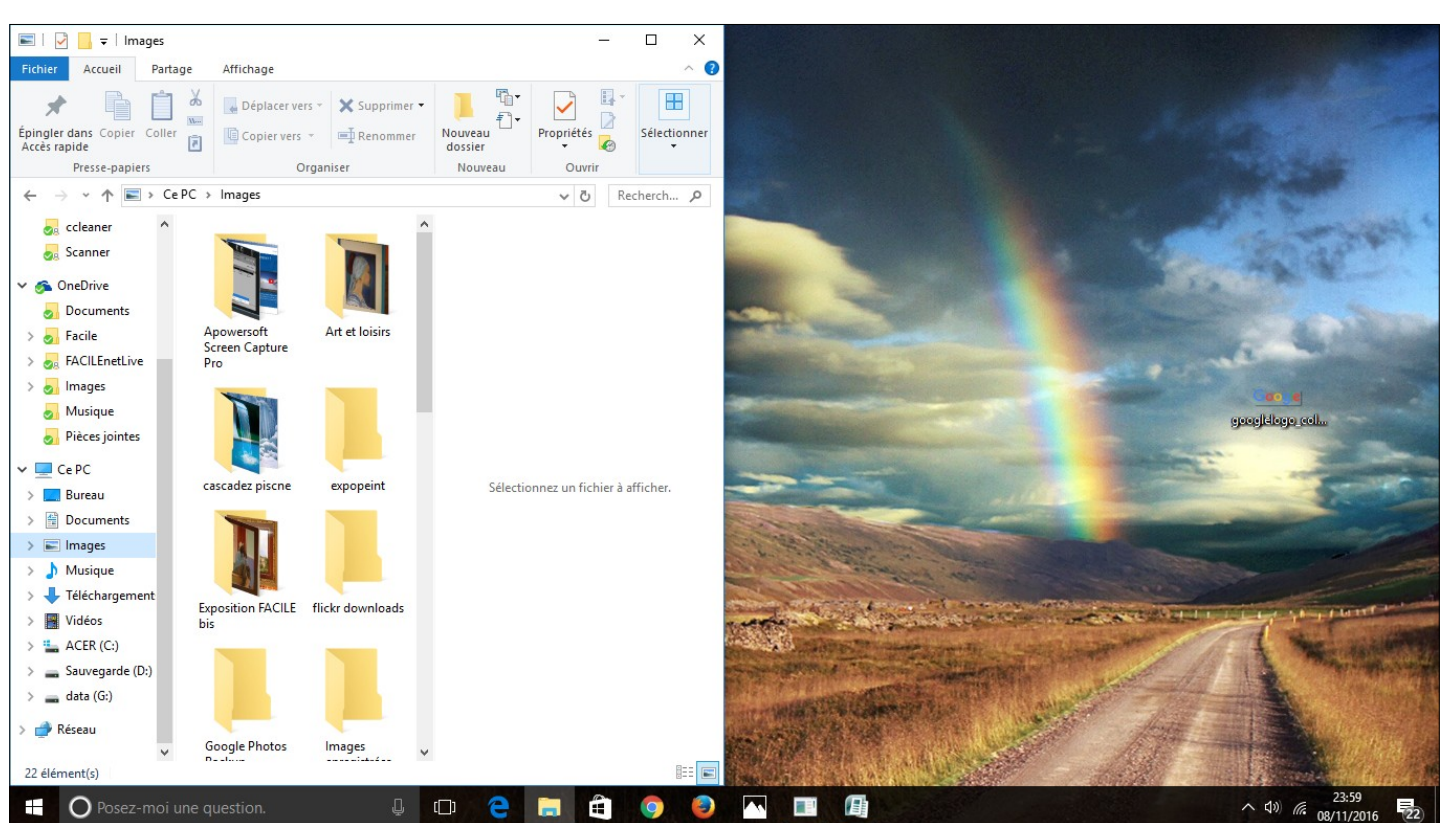

7) Si vous désirez afficher simultanément deux fenêtre sur le bureau vous pouvez procéder ainsi : ouvrir l'explorateur, puis ouvrir la fenêtre souhaitée (ici la bibliothèque Images ). Pour l'afficher sur la moitié gauche, j'appuie simultanément sur la touche "Windows" et la touche "flèche gauche".

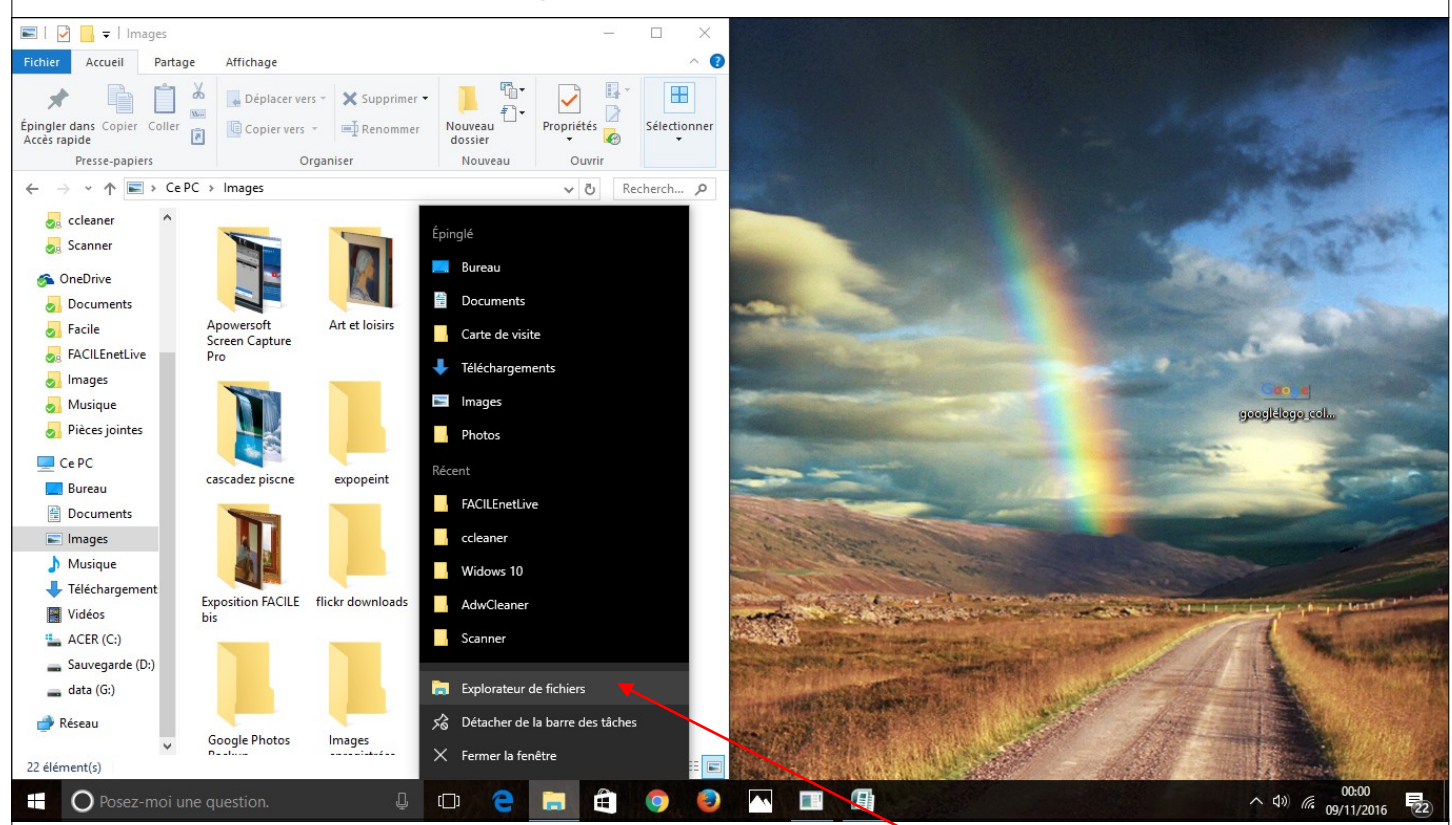

8) Dans cette exemple je veux afficher à droite et à gauche du bureau la même bibliothèque. Pour cela j'utilise la technique décrite en section 3). Puis pour déplacer la fenêtre qui s'affiche, j'appuie simultanément sur la touche "Windows" et la touche "flèche droite".

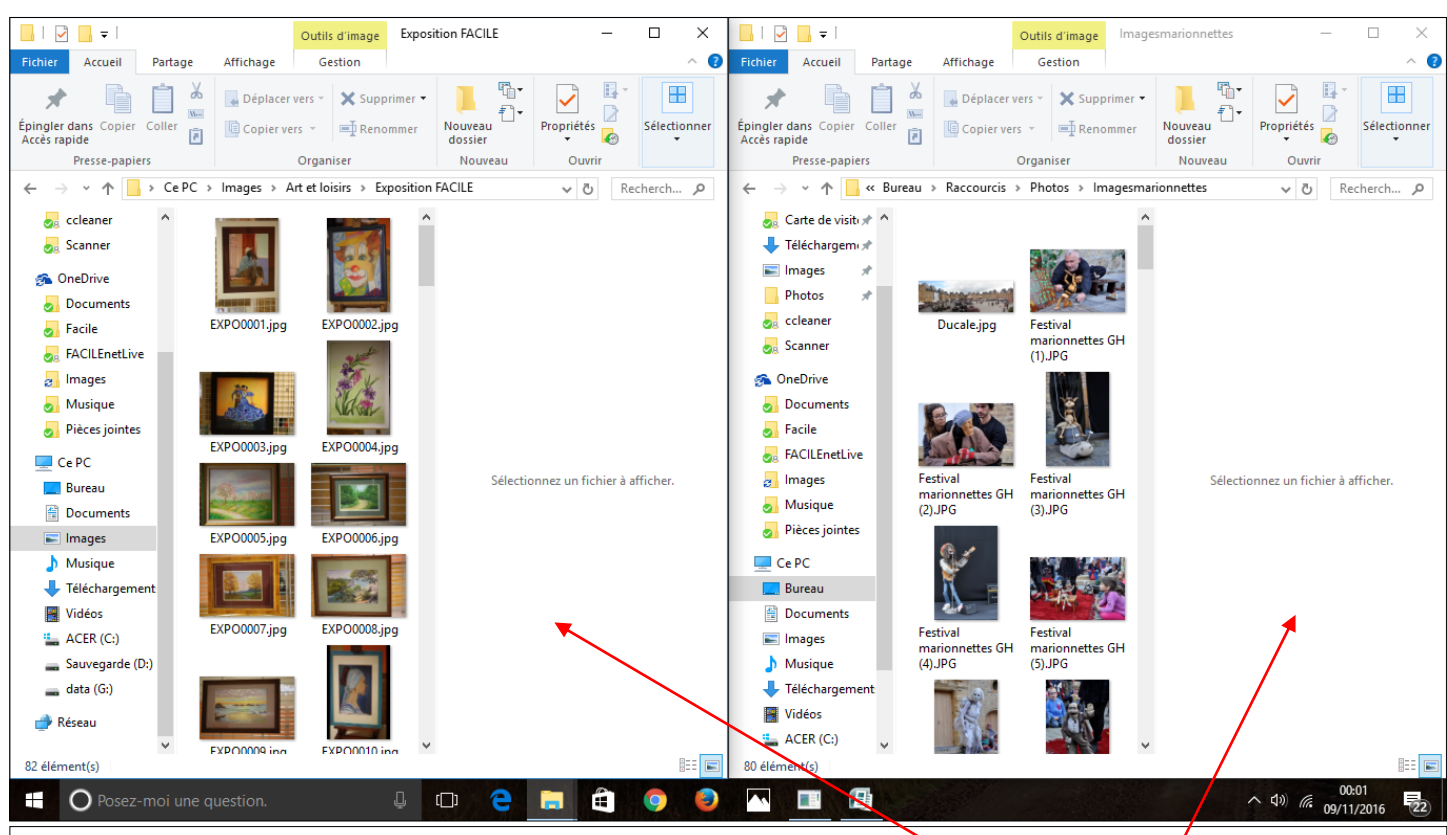

4

9) Mes deux fenêtres sont affichées sur le bureau, une à droite et une à gauche.

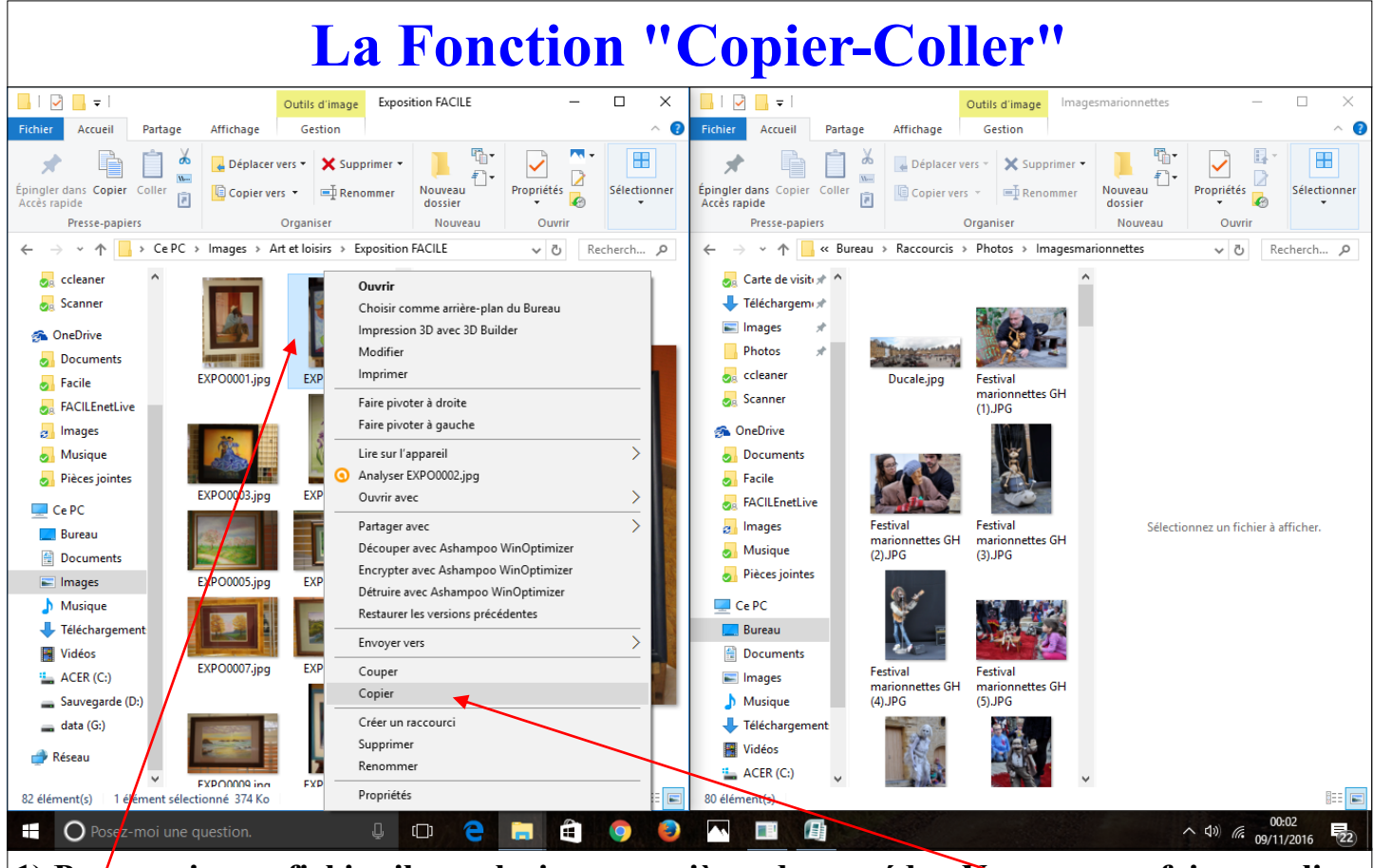

1) Pour copier un fichier il y a plusieurs manières de procéder. Vous pouvez faire un clic droit sur le (ou les fichier à copier) et dans le menu qui s'affiche choisir "copier".

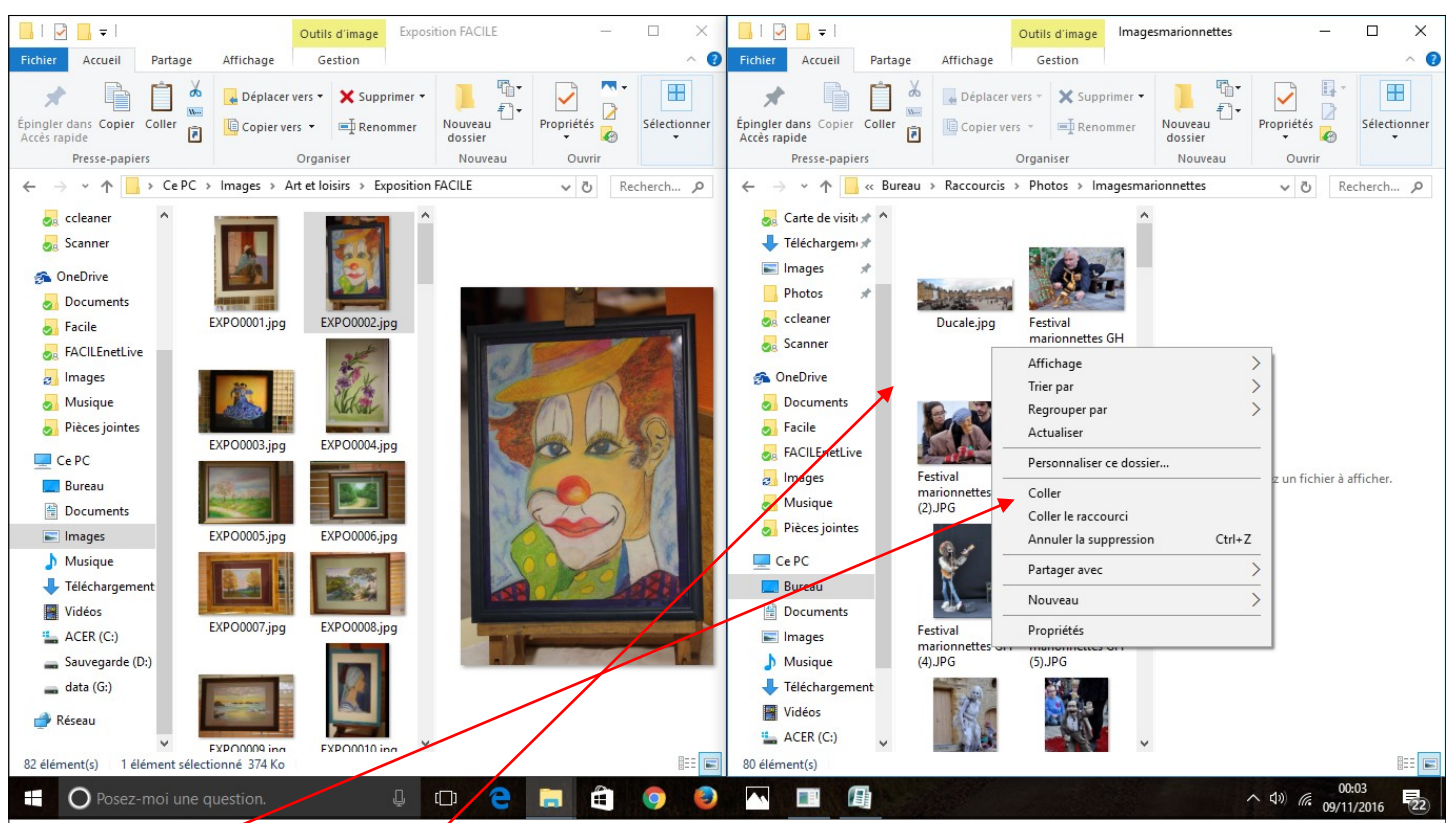

## 2) Ensuite faire un clic droit sur la seconde fenêtre et dans le menu qui s'affiche choisir sur "Coller".

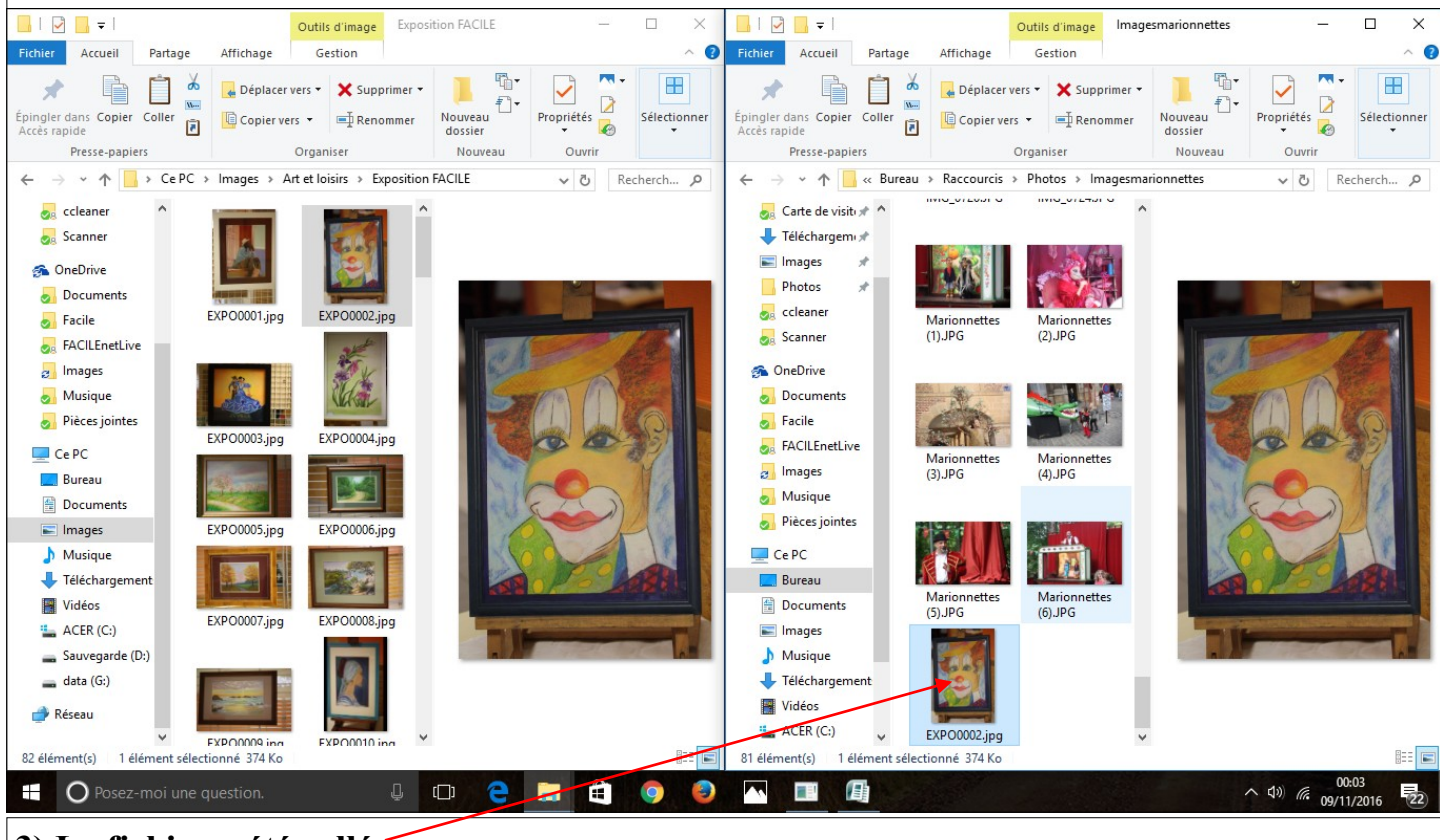

3) Le fichier a été collé.

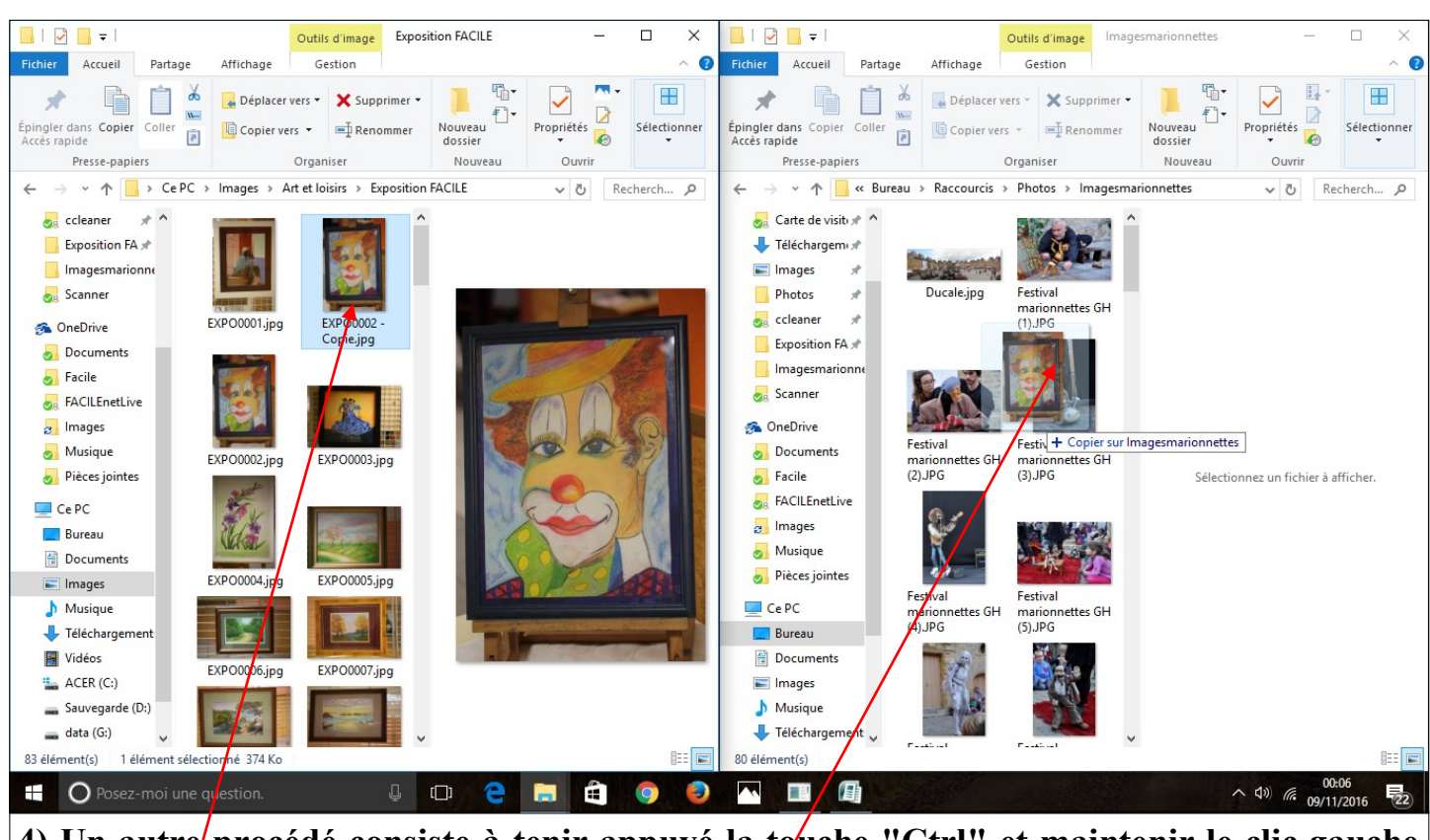

6

4) Un autre procédé consiste à tenir appuyé la touche "Ctrl" et maintenir le clic gauche sur le fichier à copier , de le déplacer et le déposer dans la fenêtre cible.